# **Elementary Student 1:1 Device Setup Instructions**

2023/2024 School Year

Please Note! Laptops setup should <u>NOT</u> be done on a <u>hotspot</u>. Please use your home wireless or use the "SMCPS-Azure-Setup" wireless network at the school site. The password for this network is: SetupSMCPS.

#### Step 1:

Plug the computer into power, and press the power button.

#### Step 2:

On Region Selection screen, Select "United States", then Click "Yes"

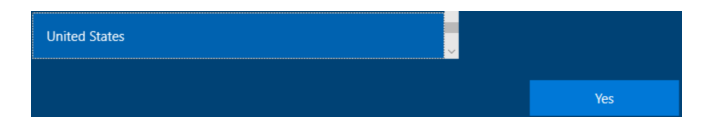

# Step 3:

On the Keyboard Layout screen select "US", then click "Yes". Click "Skip" when prompted to enter a secondary keyboard.

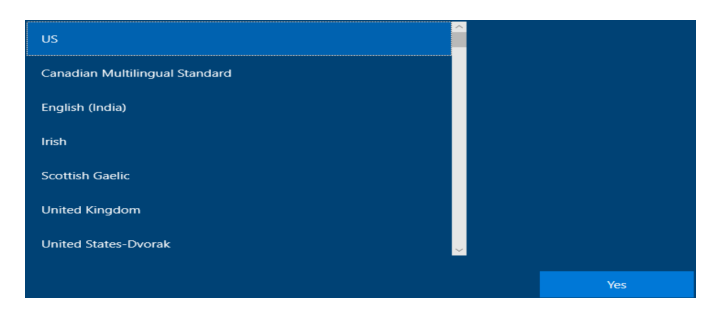

## Step 4:

On the network Selection screen find, and connect to your wireless network, then select "Next". If you are at a SMCPS site, Select "**SMCPS-Azure-Setup**". The password for this network is **SetupSMCPS** 

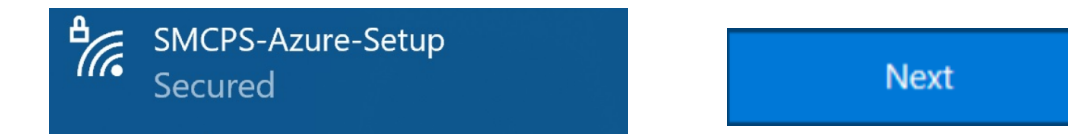

# Step 5:

The computer will then restart.

### Step 6:

You will be prompted to login in. Students: use your SMCPS Windows username followed by @K12.smcps.org (First Initial + Middle Initial + Last Initial + Last 4 Digits of ID + @k12.smcps.org **Example:** <u>ABC1234@K12.smcps.org</u>). For students with no middle initial, use only your first and last initial **Example:** <u>ac1234@K12.smcps.org</u>. Then click Next.

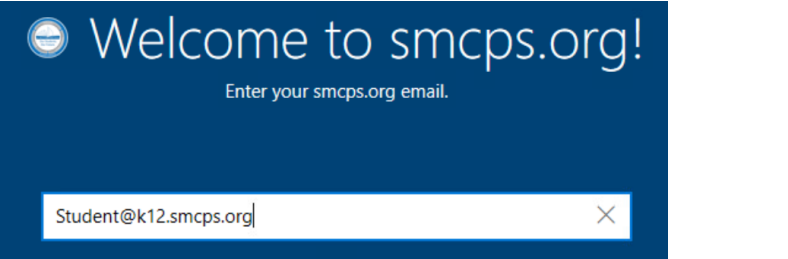

| Next |
|------|
|      |

#### Step 7:

Enter your SMCPS Windows Password. This will be their Student ID Number + 18 (Example: 12345618) Then click Next.

| ⊜ Enter you            | r password             |  |  |
|------------------------|------------------------|--|--|
| Enter the password for | @instruction.smcps.org |  |  |
| •••••                  | ି                      |  |  |
| Forgot password?       |                        |  |  |

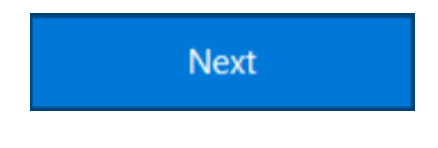

## Step 8:

Allow Windows to complete the setup. This may take 15-20 minutes.

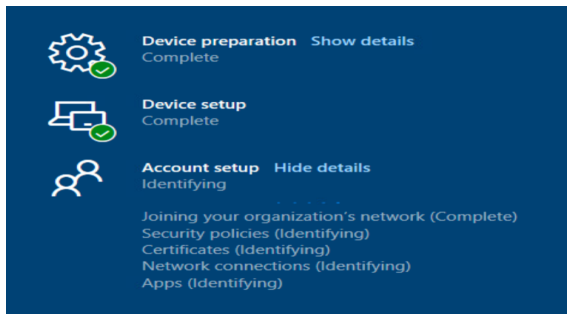

## Step 9:

Once the device has finished its setup, the computer will be in Windows. Please Restart that computer, and log back in using your SMCPS Windows Password.

| ල<br>ව   | Shut down<br>Restart             |
|----------|----------------------------------|
| () Power |                                  |
|          | $ {\cal P} $ Type here to search |